# Anleitung zur Registrierung in der Schulcloud

## 1. Schritt:

App aufs Handy laden Das Icon dazu sieht so aus:

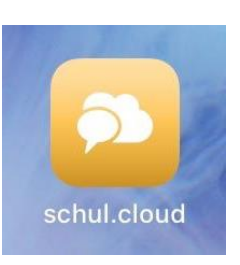

### 2. Schritt: App öffnen

Es erscheint folgendes Bild auf dem Display:

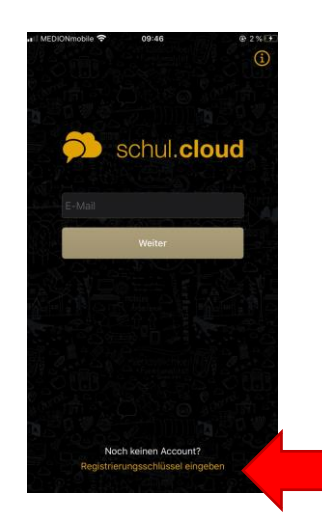

Antippen: Registrierungsschlüssel eingeben:

## 3. Schritt:

Den Registrierungsschlüssel eingeben (dieser ist nur 14 Tage gültig, danach muss ein neuer erfragt werden):

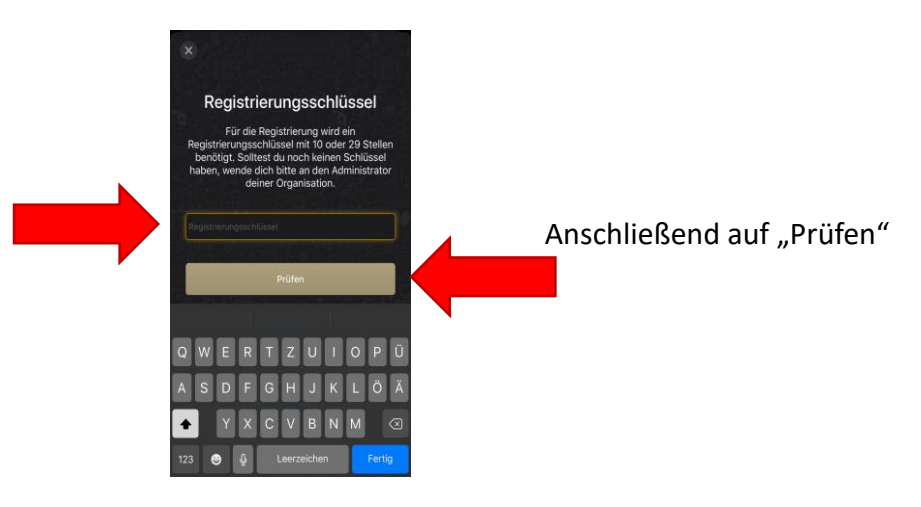

# 4. Schritt:

Nutzungsbedingungen akzeptieren

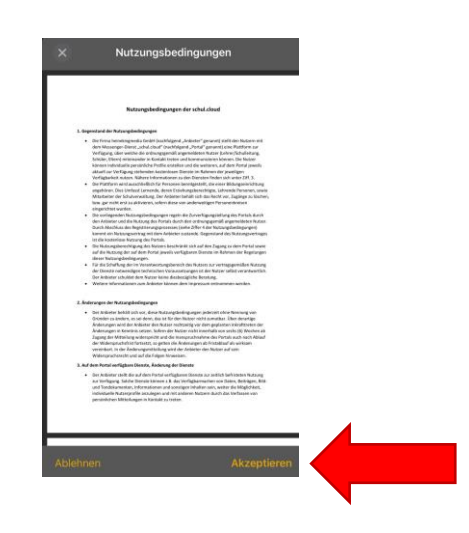

## 5. Schritt:

Zur Registrierung eingeben: E-Mail Adresse in beide Felder eingeben,

Dann auf "Weiter"

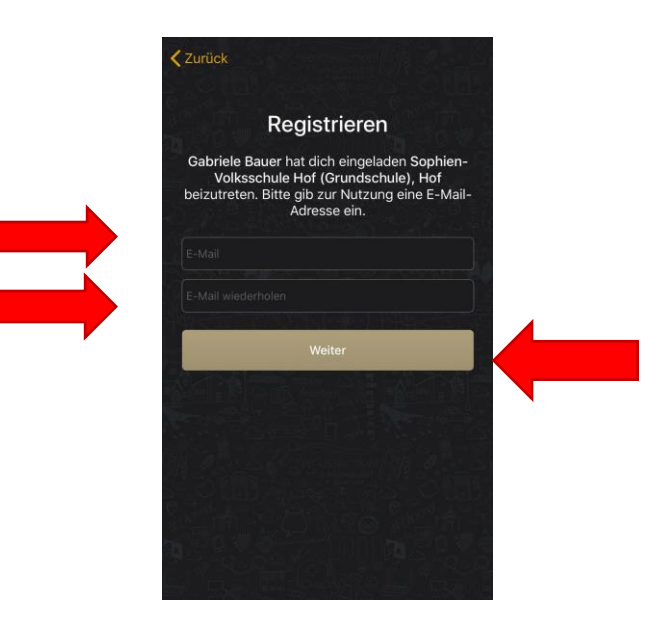

## 6. Schritt:

Account erstellen

Hier Namen eingeben und dann ein selbst gewähltes Passwort und dieses wiederholen

Anschließend auf "Account erstellen" tippen

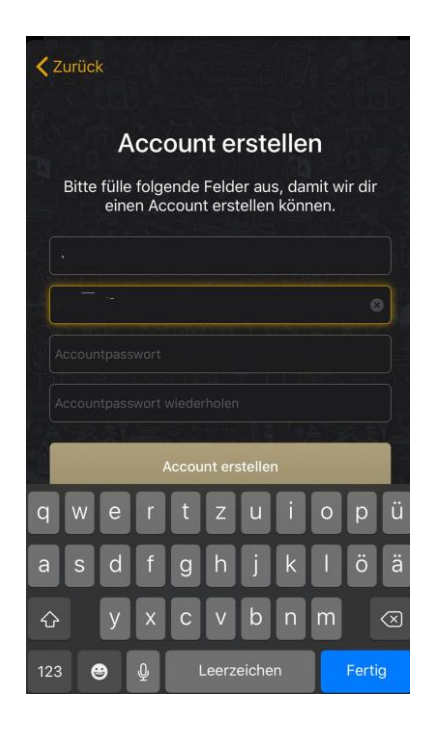

Hinweis:

Das Passwort erstellt jeder Nutzer für sich selbst und sollte es sich gut merken bzw. irgendwo notieren!!!

Der Administrator kann nicht auf die PW zugreifen!!

### 6. Schritt:

Verschlüsselung

Auch hier bitte ein Passwort wählen (nicht das von vorhin!!) und am besten notieren.

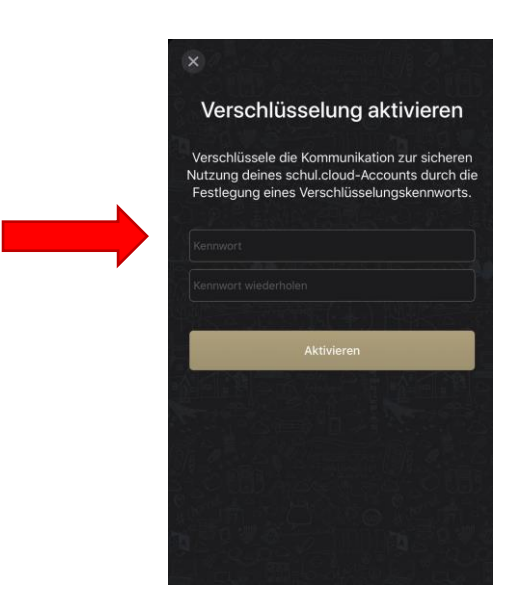